# Uso de Google Workspace en la tableta

Dirección de Innovación Tecnológica en Educación – DITE

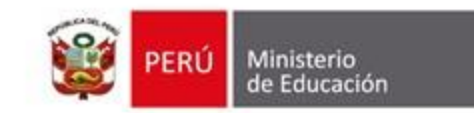

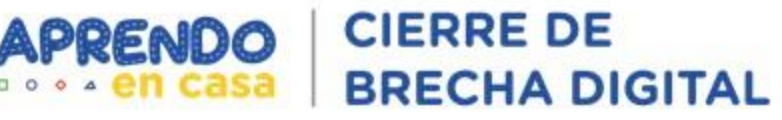

Google Workspace

M 🛐 🛆

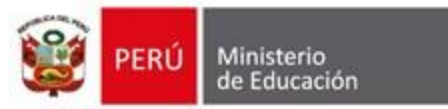

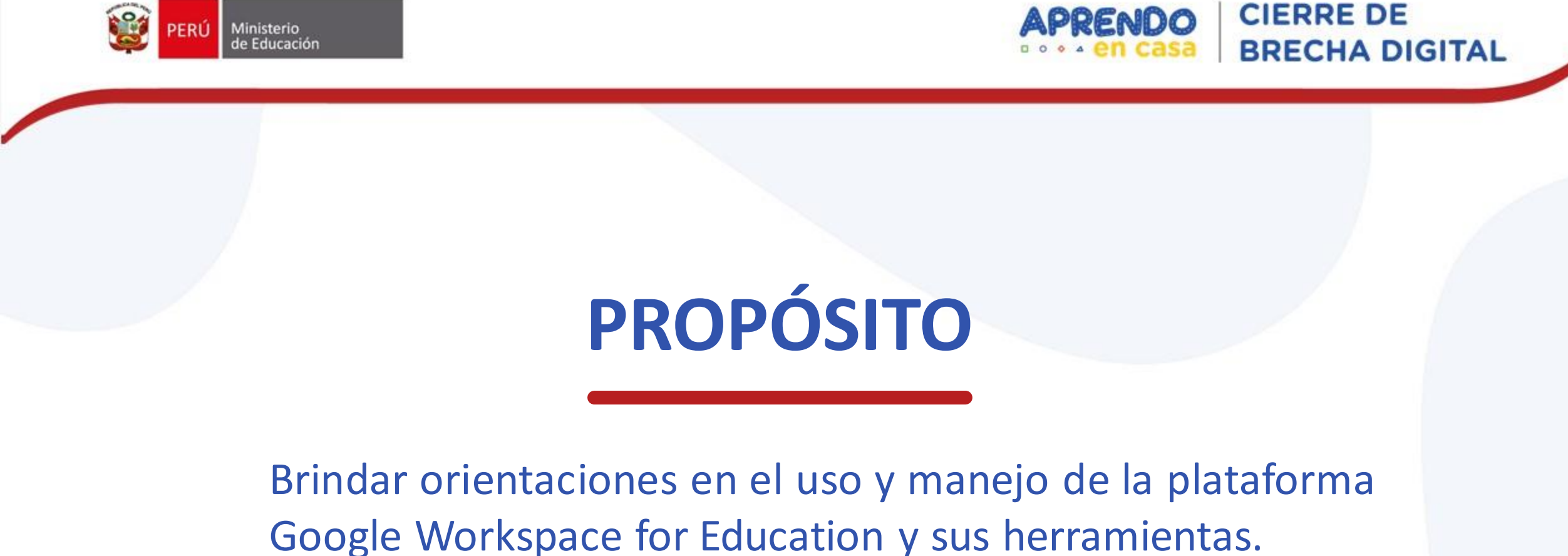

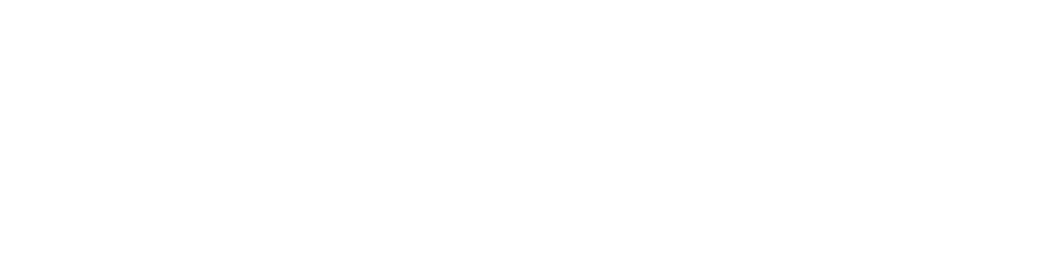

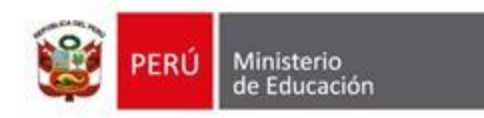

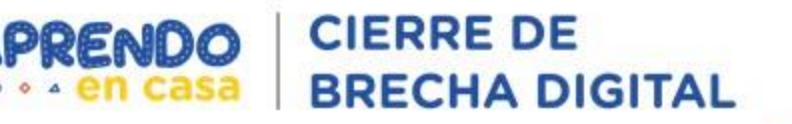

# CONTENIDO

- Antecedentes: Convenio Minedu - Nivel A.
- Aspectos generales de Google Workspace for Education: Concepto, actualización, y principales herramientas.
- Aspectos de la cuenta @aprendoencasa.pe
   Beneficios de tener una cuenta @aprendoencasa.pe
   Sincronización de la tableta con la cuenta @aprendoencasa.pe
   Recomendaciones para uso de Google Workspace
- Simulación de uso de las principales herramientas de Google Workspace for Education.

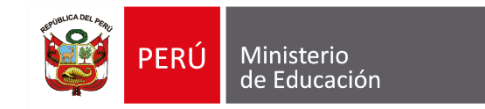

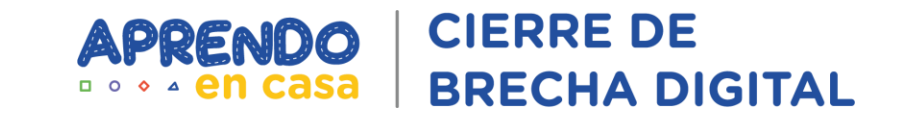

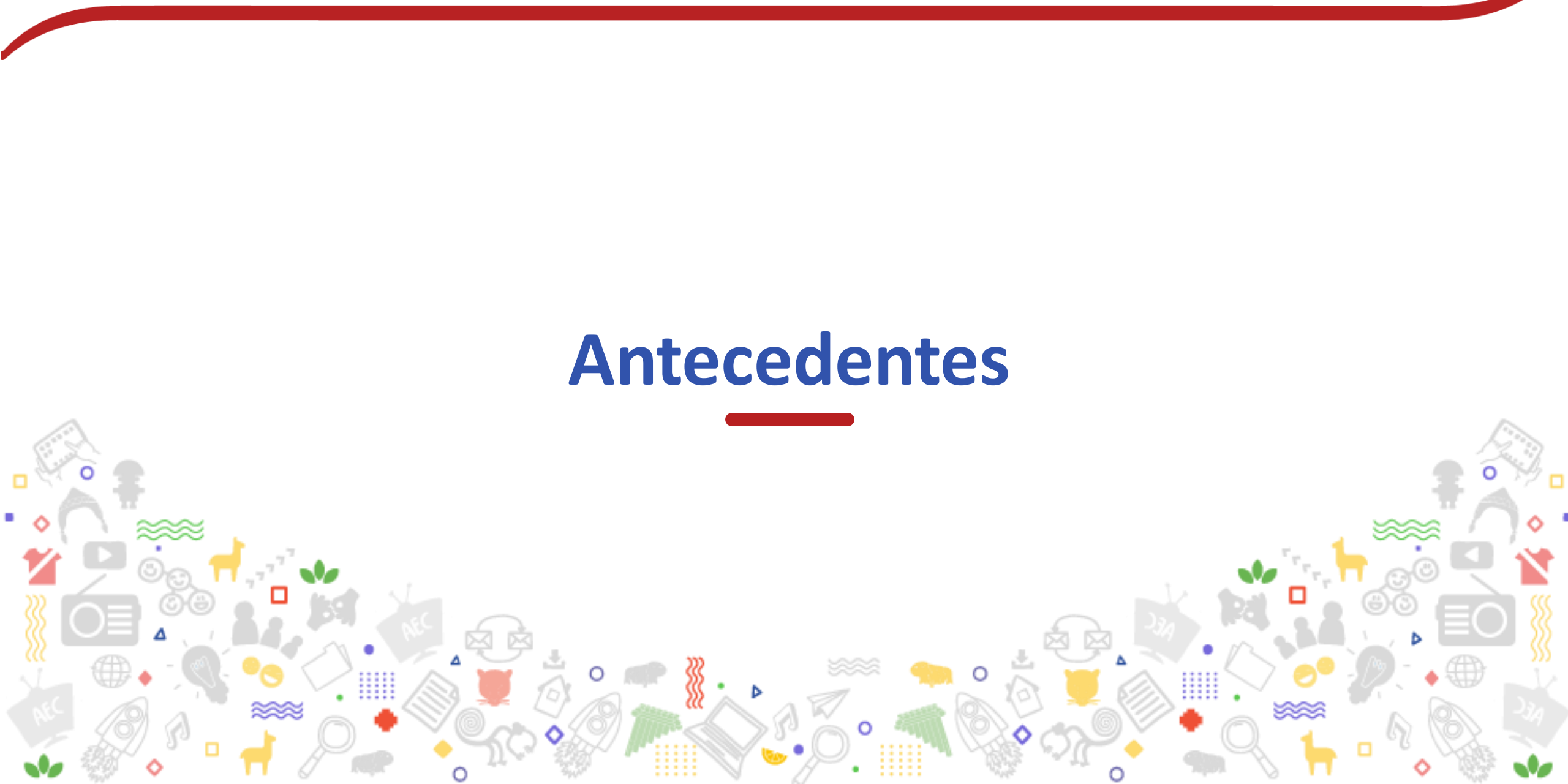

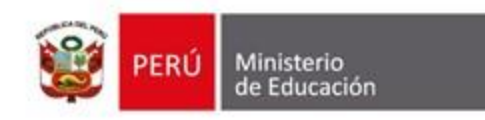

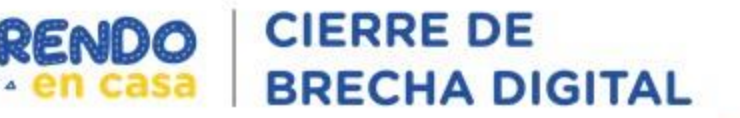

#### **Convenio con Nivel A**

El Ministerio de Educación del Perú y Nivel A (socio de Google for Education) han suscrito un convenio de cooperación interinstitucional para implementar y gestionar las **aulas virtuales en el marco de la estrategia Aprendo en Casa**, lo que permitiría a docentes y estudiantes de Educación Básica potenciar el aprendizaje y fortalecer sus capacidades. Este acuerdo de colaboración ofrece:

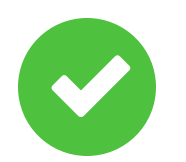

Asignación de cuentas Google para docentes y estudiantes con la extensión @aprendoencasa.pe.

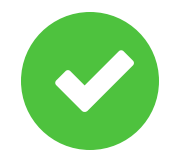

Acompañamiento para la implementación del Google Workspace for Education Fundamentals en zonas con conectividad.

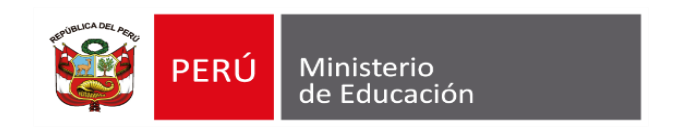

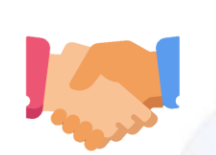

Google Workspace for Education

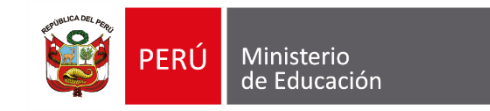

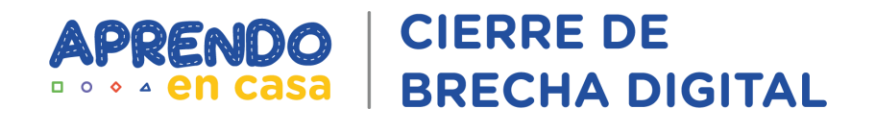

# Aspectos generales de Google Workspace for Education

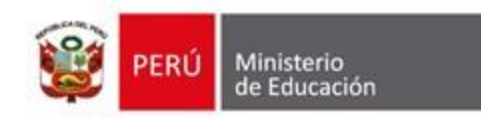

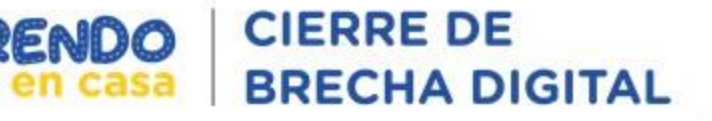

#### **Google Workspace for Education Fundamentals**

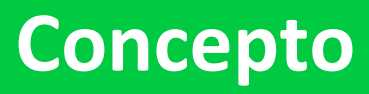

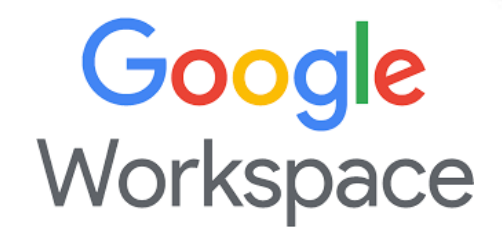

Google Workspace for Education Fundamentals es un paquete gratuito de herramientas fáciles de usar que ofrecen una base flexible y segura para colaborar, aprender y administrar clases.

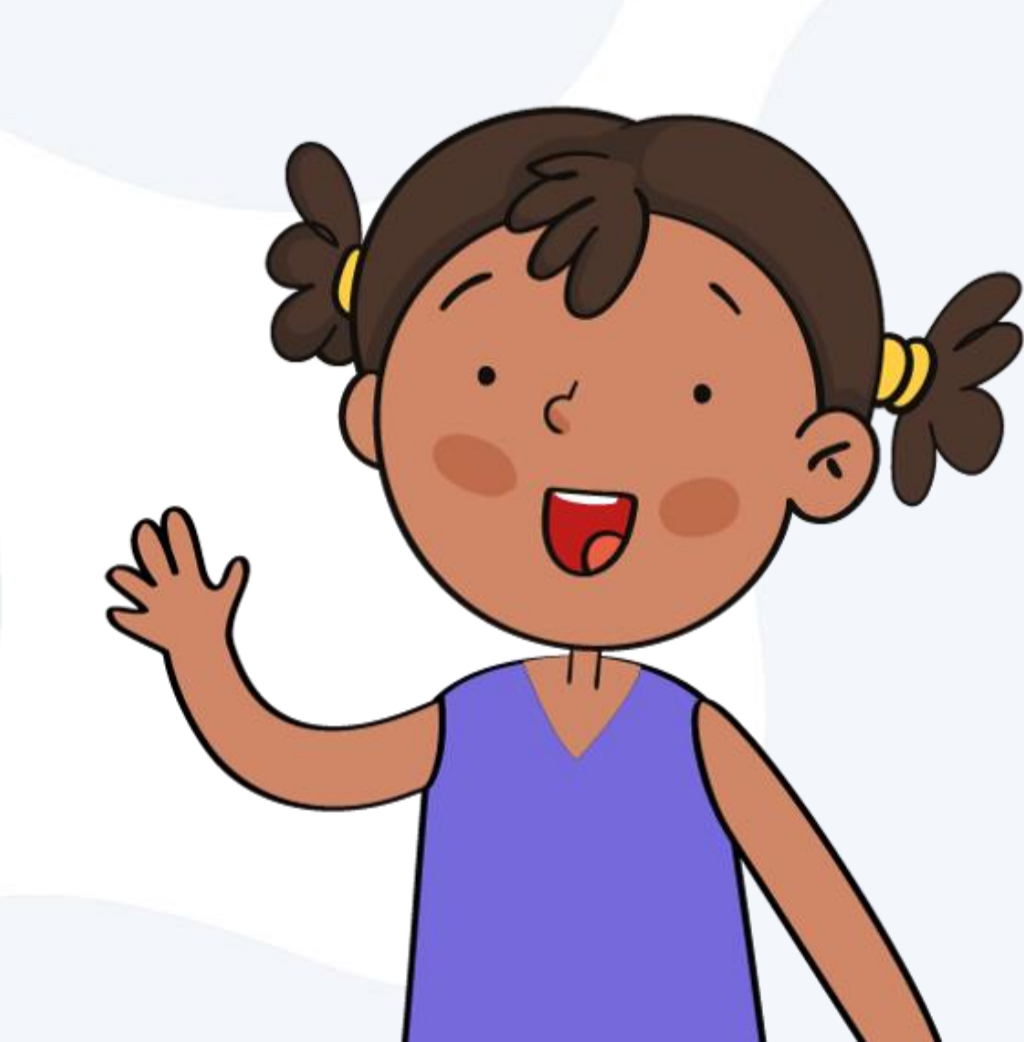

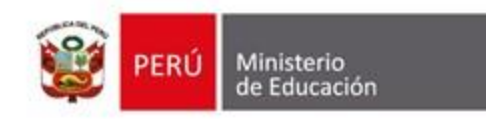

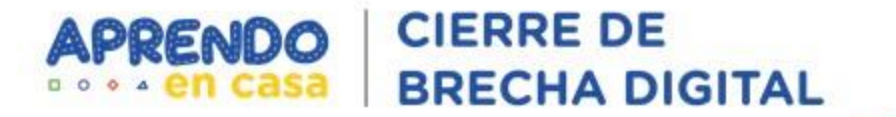

#### Actualización: G Suite ahora es Google Workspace

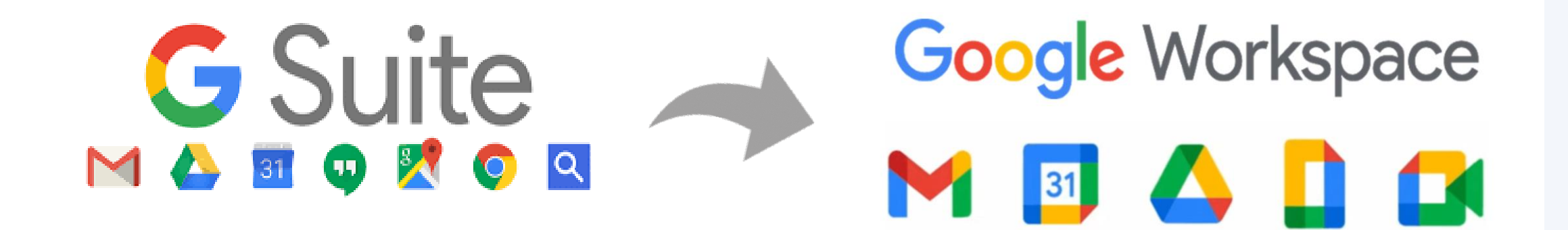

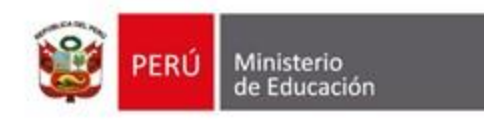

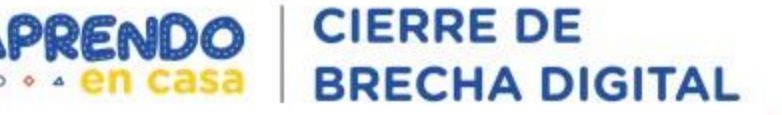

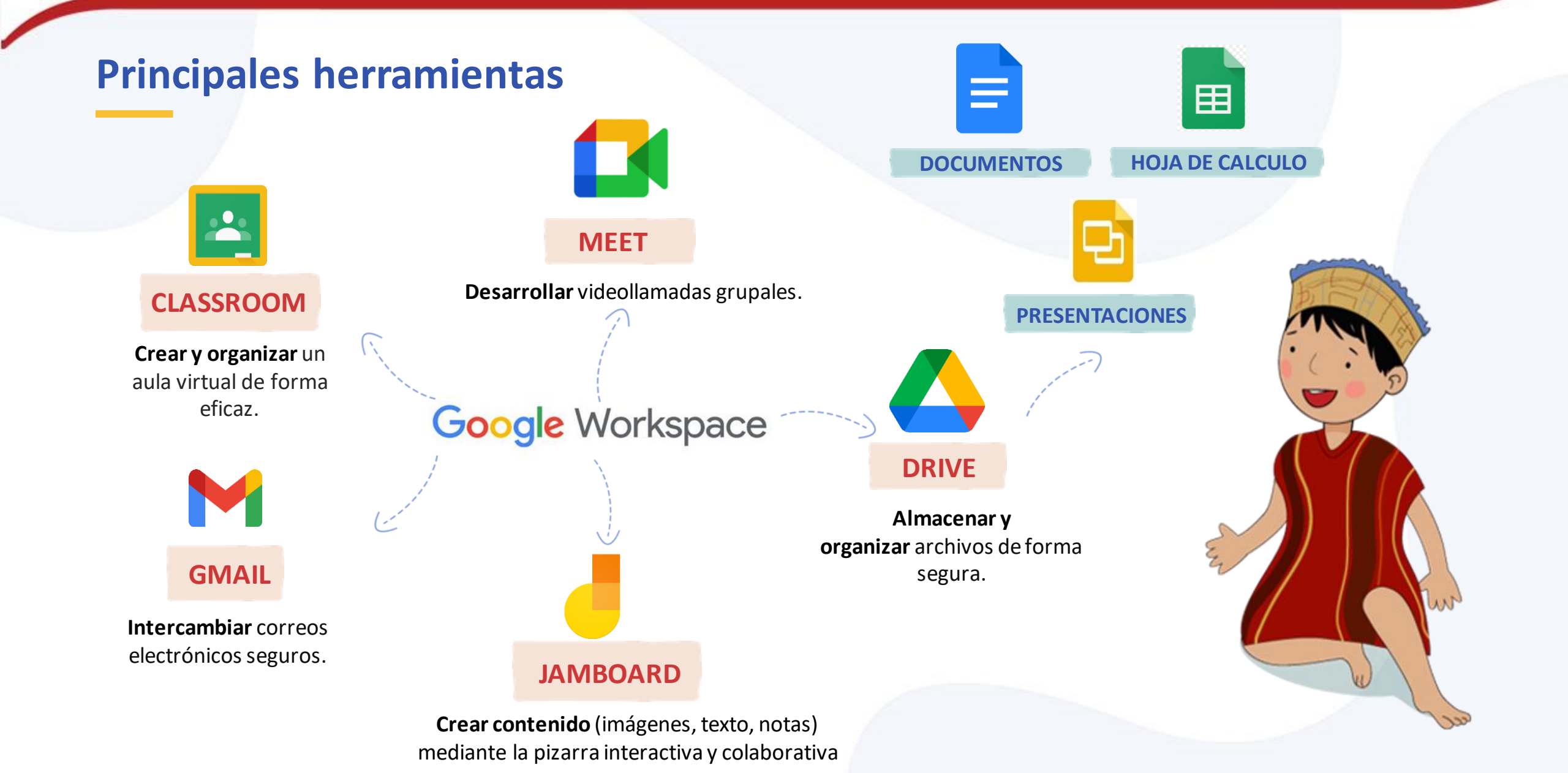

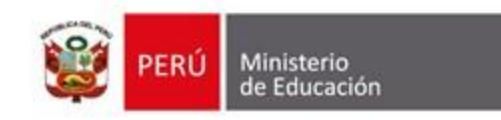

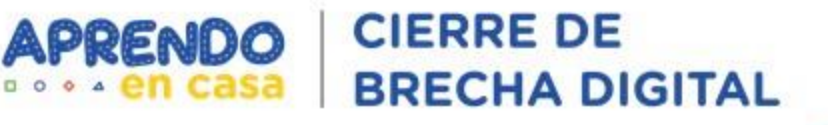

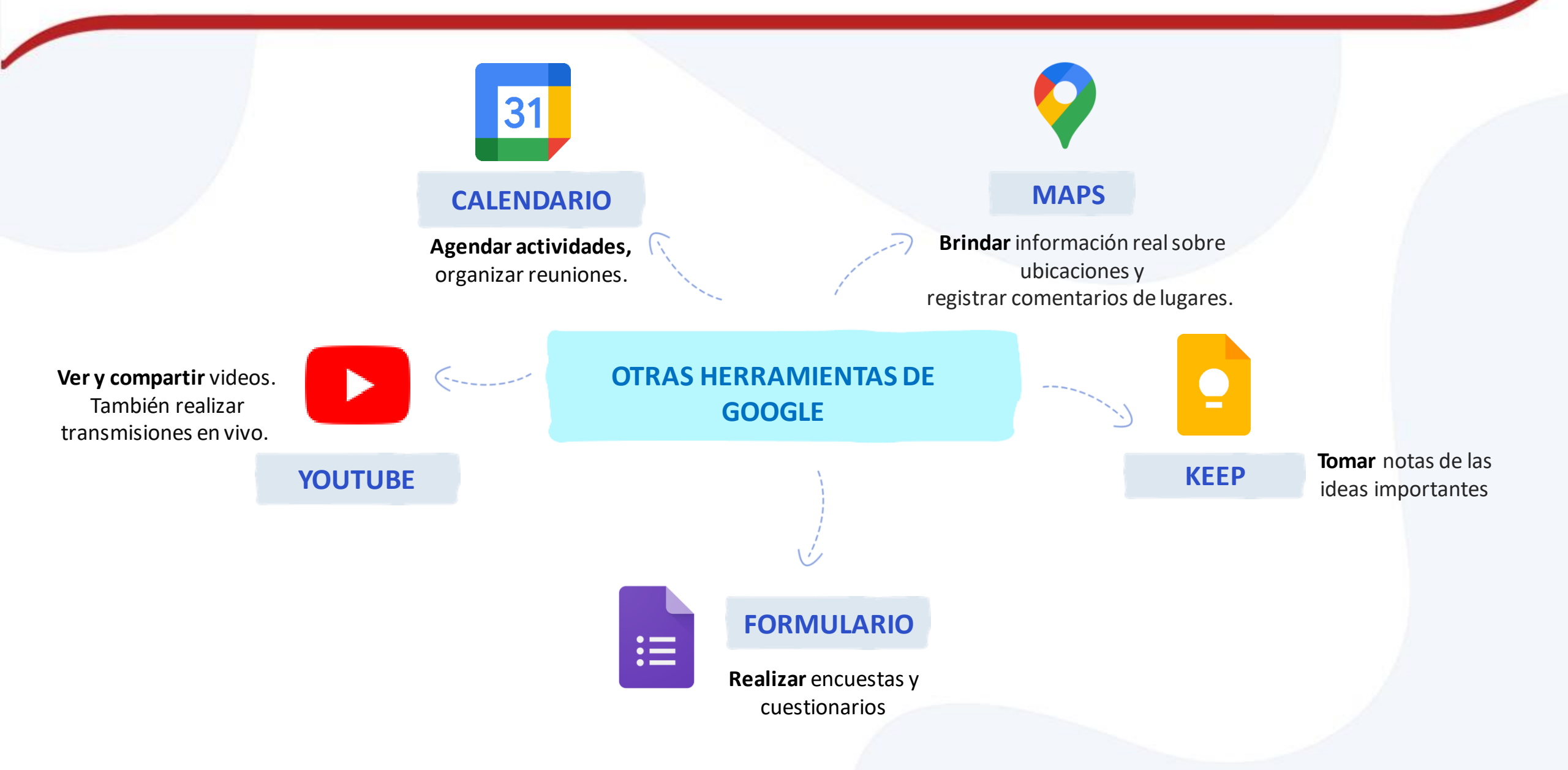

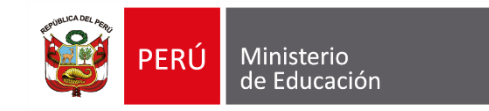

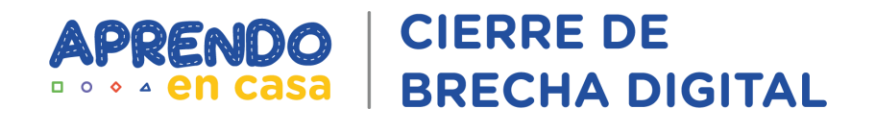

# Aspectos generales de la cuenta @aprendoencasa.pe

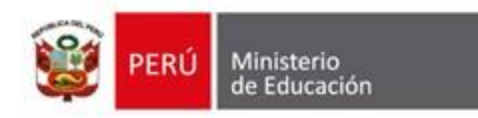

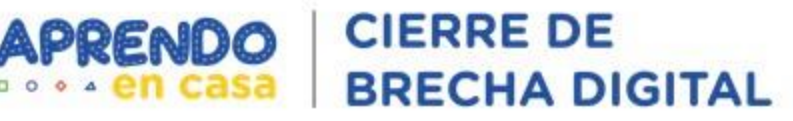

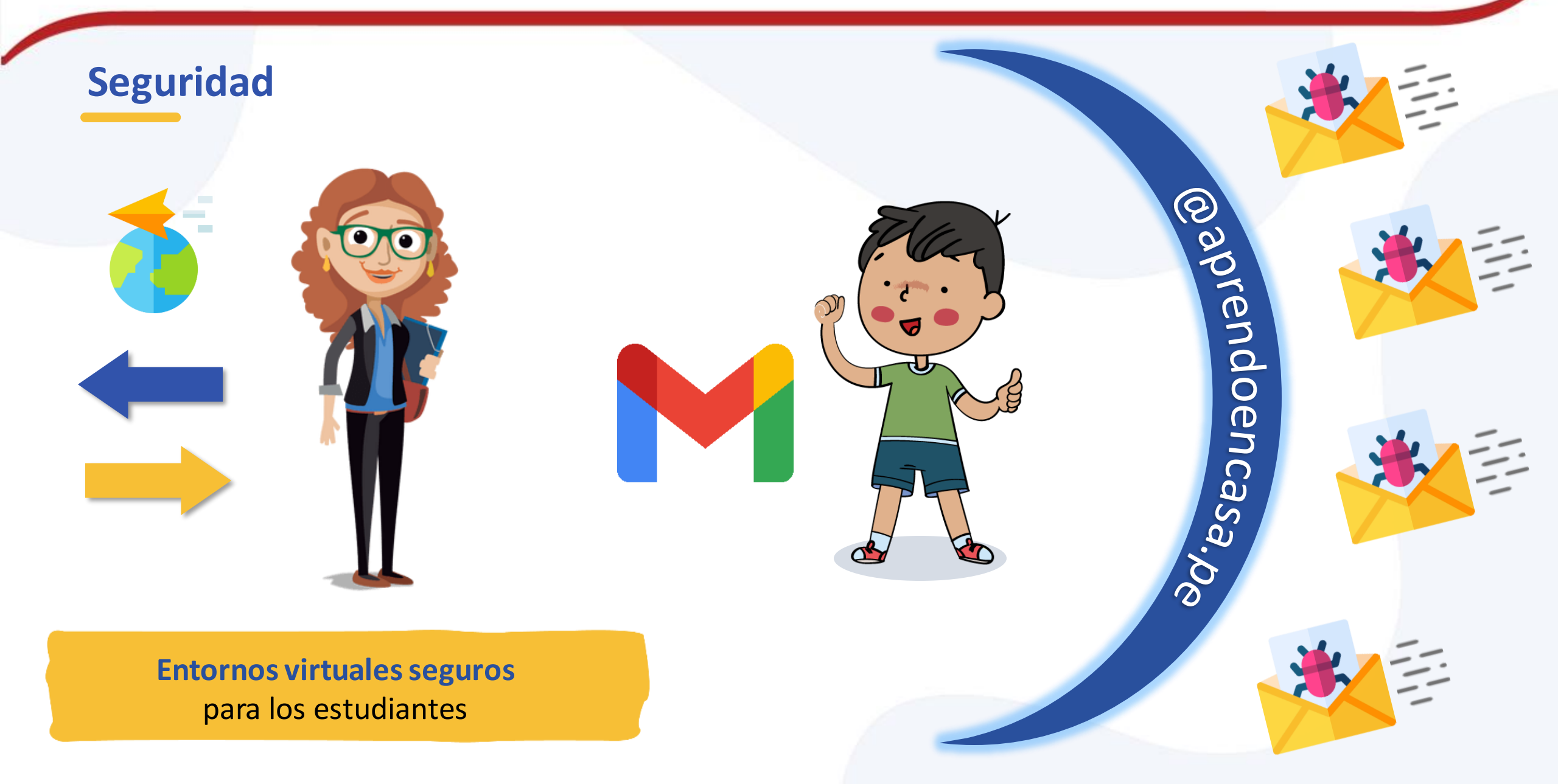

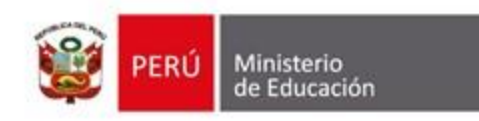

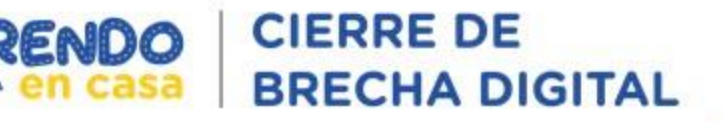

#### Beneficios de tener una cuenta @aprendoencasa.pe

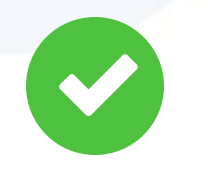

Los estudiantes tendrán la misma cuenta aunque cambien de IE.

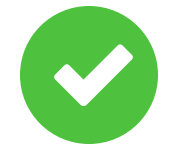

Las cuentas de los estudiantes se mantendrán habilitadas durante su permanencia en el servicio educativo público (hasta 5to de secundaria).

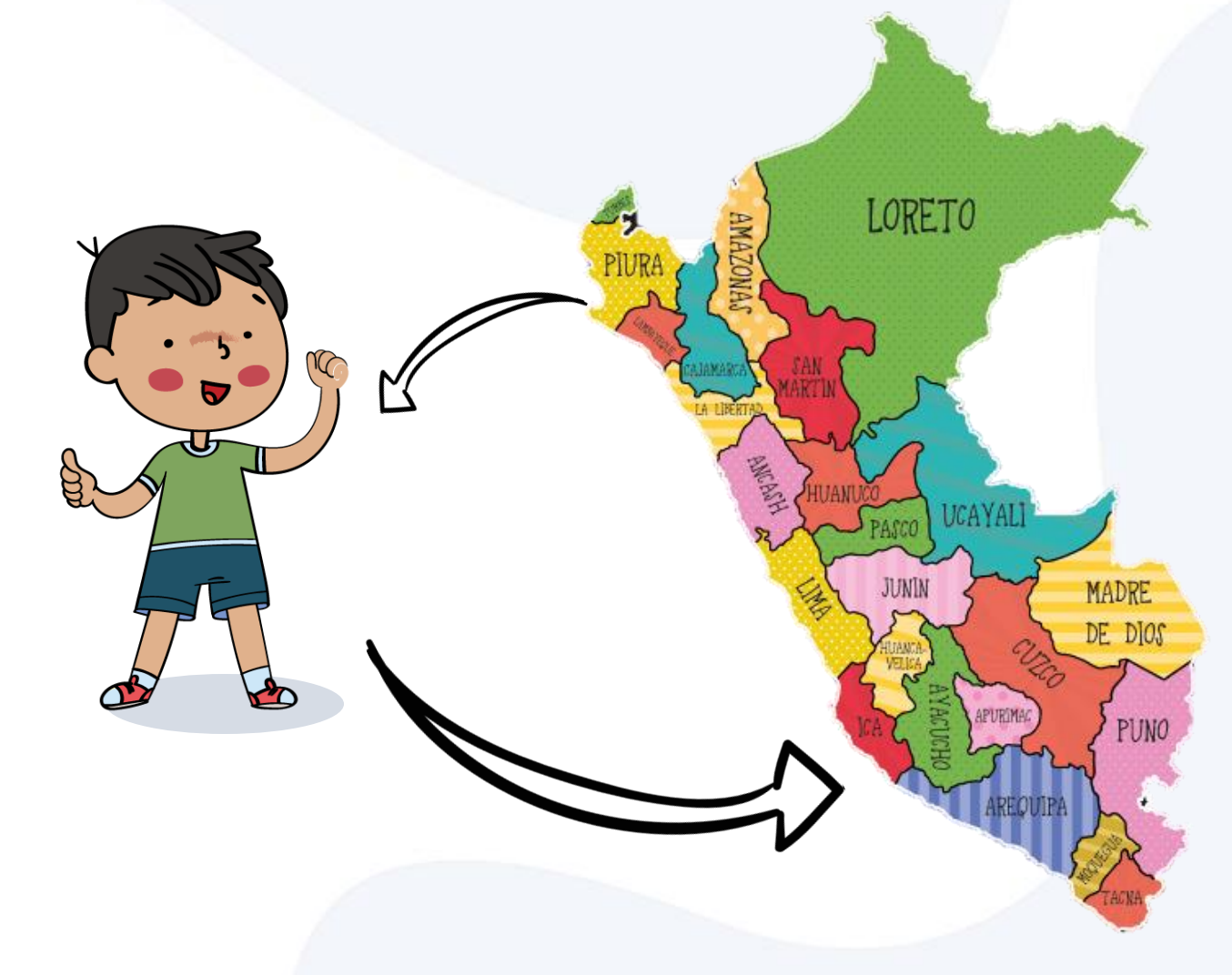

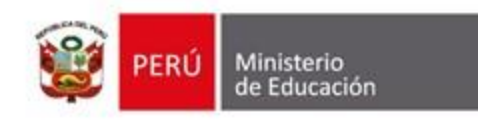

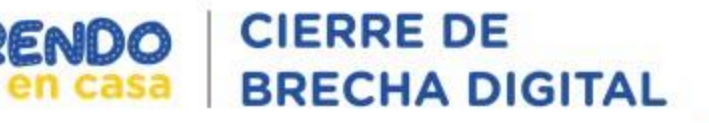

#### Beneficios de tener una cuenta @aprendoencasa.pe

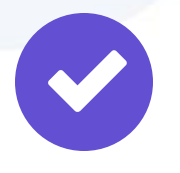

Cuentan con almacenamiento ilimitado en el correo electrónico y en el drive.

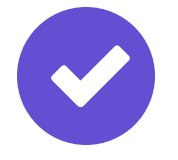

## Las cuentas

@aprendoencasa.pe de los
docentes estarán habilitadas
mientras mantengan condición
de actividad para el Minedu

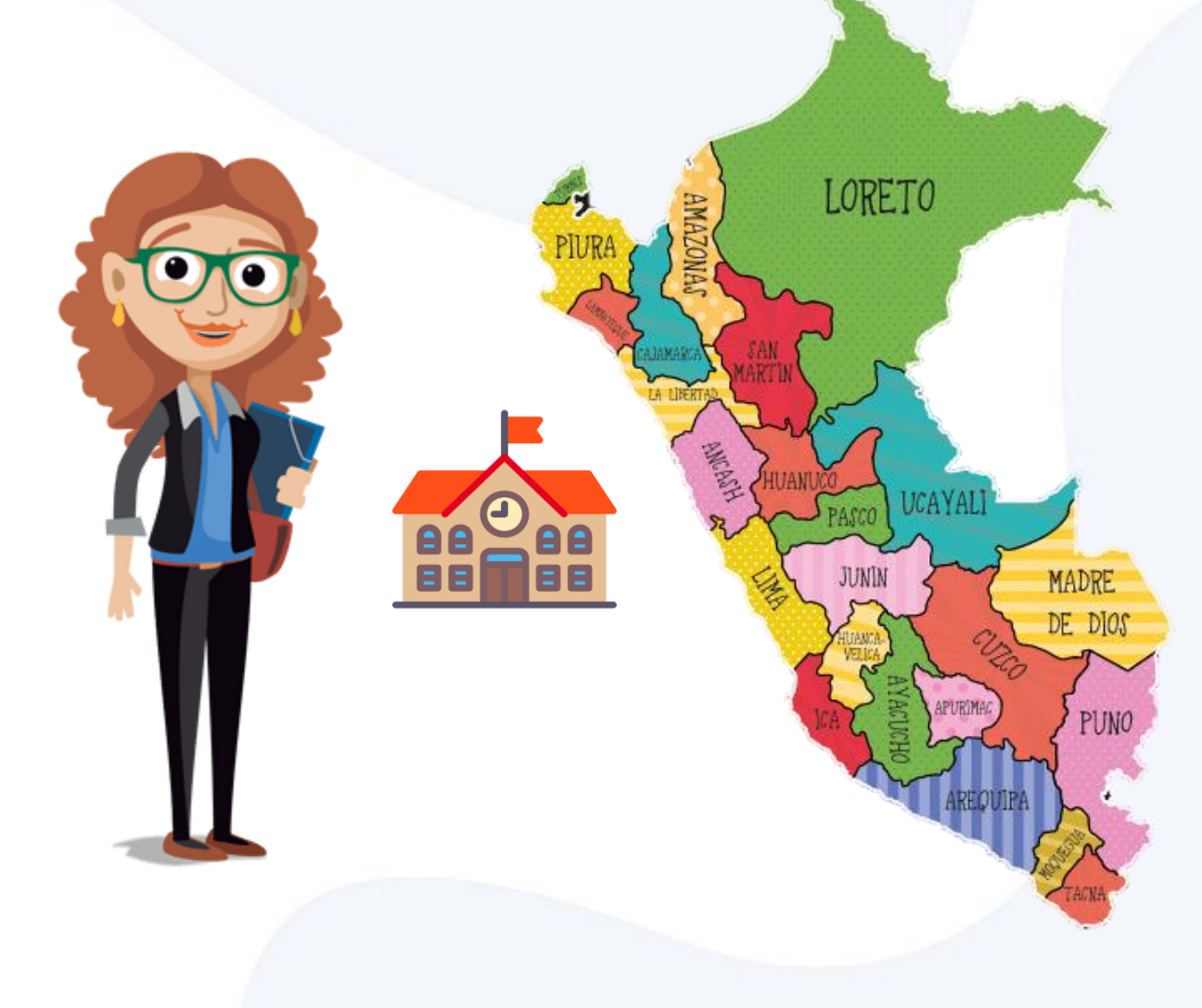

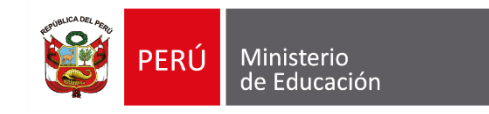

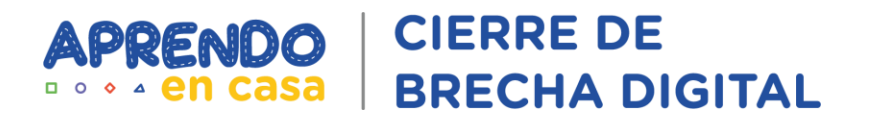

# Sincronización de la tableta con la cuenta @aprendoencasa.pe

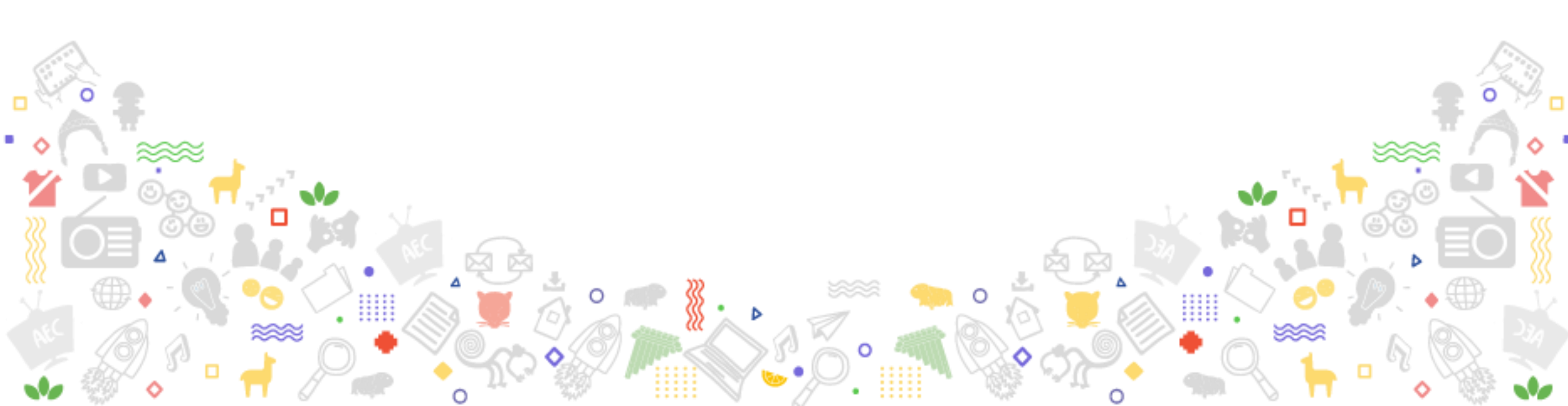

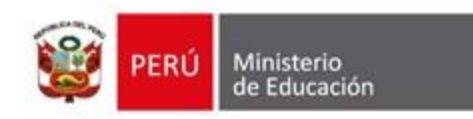

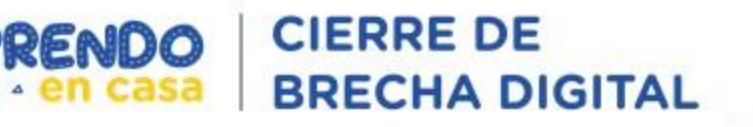

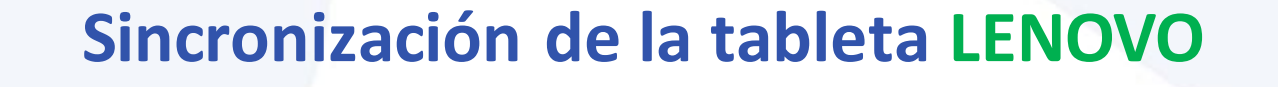

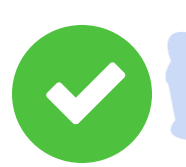

a) Presiona el icono de "Configuración".

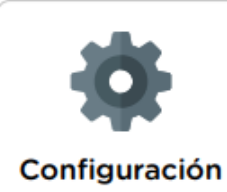

b) Busca la opción "Usuarios y cuentas", luego ingresa.

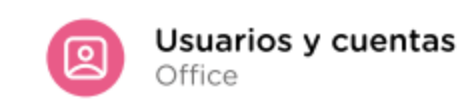

c) Coloca el correo y contraseña de Aprendo en casa que aparece en la etiqueta de la caja de la tableta y luego presiona "Siguiente".

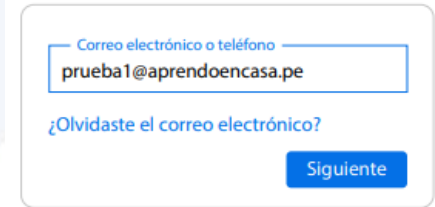

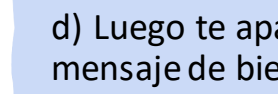

d) Luego te aparecerá un mensaje de bienvenida.

Presiona "Siguiente".

#### Google Te damos la bienvenida

Siguiente

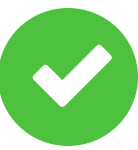

e) Verás una ventana con la información de los servicios de Google.

Presiona "Aceptar".

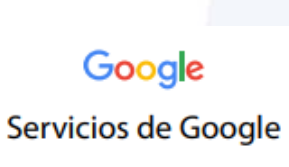

Aceptar

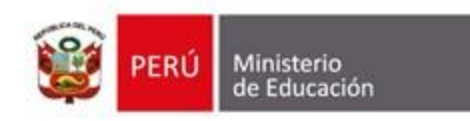

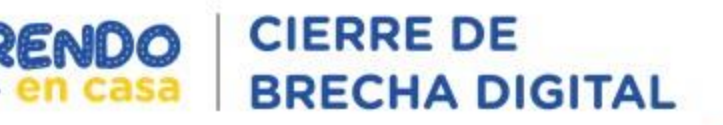

#### Sincronización de la tableta AOC

Antes de iniciar la sincronización, se recomienda verificar el registro del dispositivo en el Alpes Control Parental

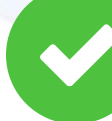

c) Coloca el **correo y contraseña** de Aprendo en casa que aparece en la etiqueta de la caja de la tableta y luego presiona "**Siguiente**".

| <ul> <li>Correo electrónico o<br/>prueba1@aprendo</li> </ul> | teléfono<br>encasa.pe |
|--------------------------------------------------------------|-----------------------|
| Olvidaste el correo                                          | electrónico?          |
|                                                              | Siguionto             |

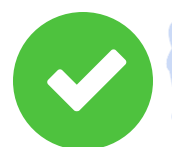

a) Presiona el icono de "Configuración".

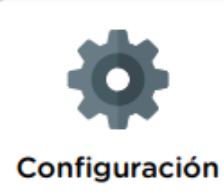

b) Busca la opción "Cuentas", luego ingresa.

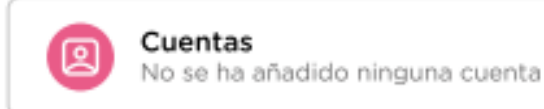

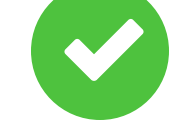

d) Luego te aparecerá un mensaje de bienvenida.

Presiona "Siguiente".

#### Google Te damos la bienvenida

Siguiente

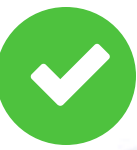

e) Verás una ventana con la información de los servicios de Google.

Presiona "Aceptar".

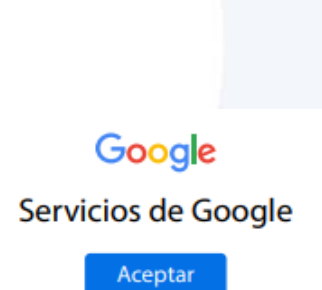

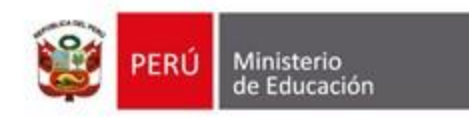

RENDO CIERRE DE en casa BRECHA DIGITAL

#### Recomendaciones para el uso de los servicios de Google Workspace

Evita suscribirte a publicidad, juegos y promociones con tu cuenta @aprendoencasa.pe, así evitarás spam.

Interactúa respetuosamente en los entornos virtuales.

Si tienes algún inconveniente te recomendamos comunicarte con la mesa de ayuda a través del siguiente enlace: https://ticket-tablet.minedu.gob.pe/

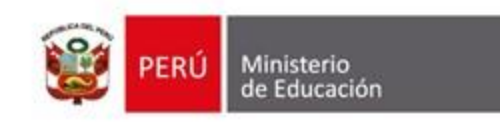

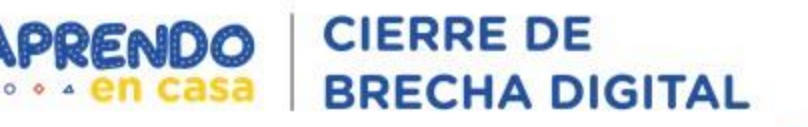

# Encuesta

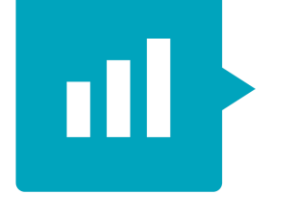

## Mentimeter

https://www.menti.com/

Código: 73732094

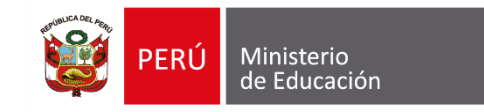

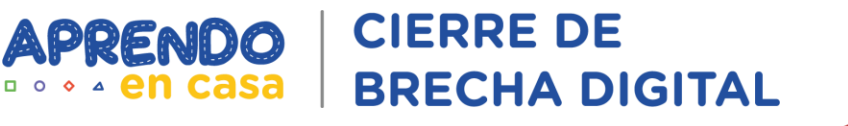

# Simulación de uso de las principales herramientas de Google Workspace for Education

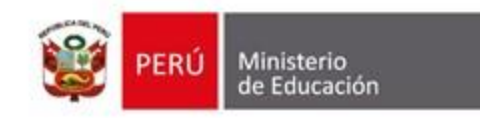

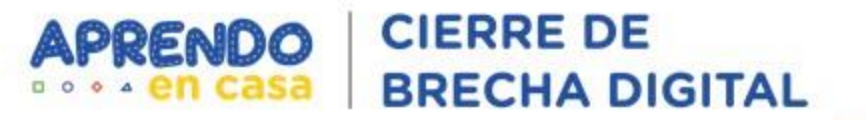

## Acceder a la cuenta de @aprendoencasa.pe y enviar un correo

Gmail

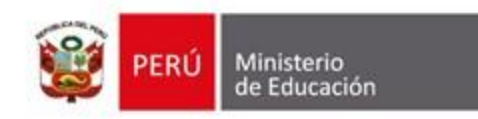

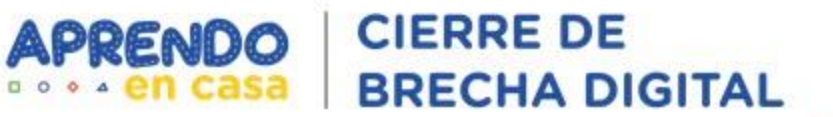

## Creación de aula virtual

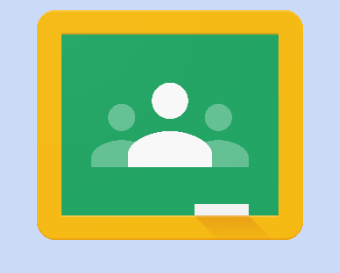

Classroom

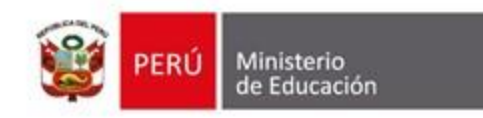

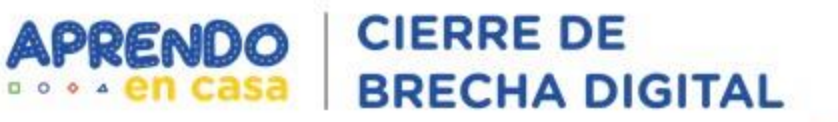

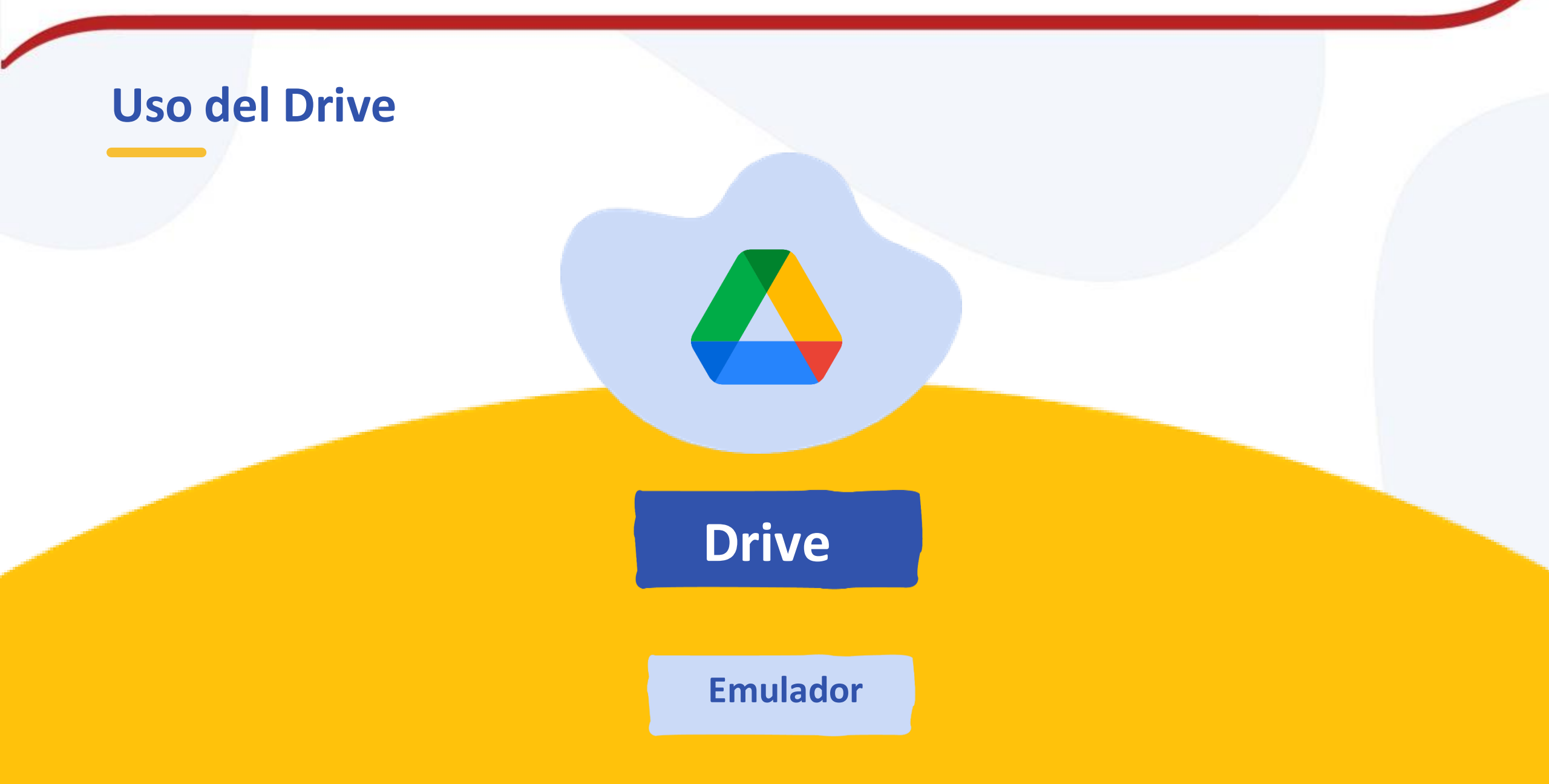

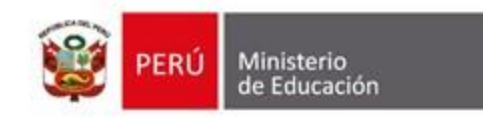

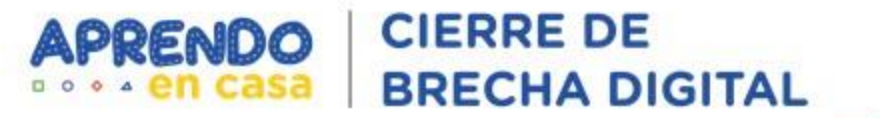

## Configuración de documentos de Google

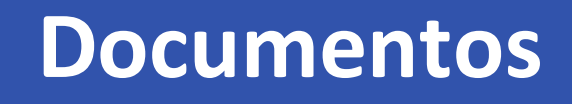

=

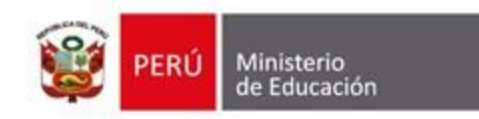

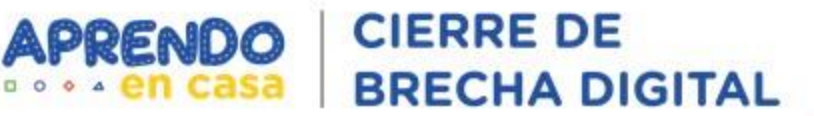

## **Uso del Jamboard**

Jamboard

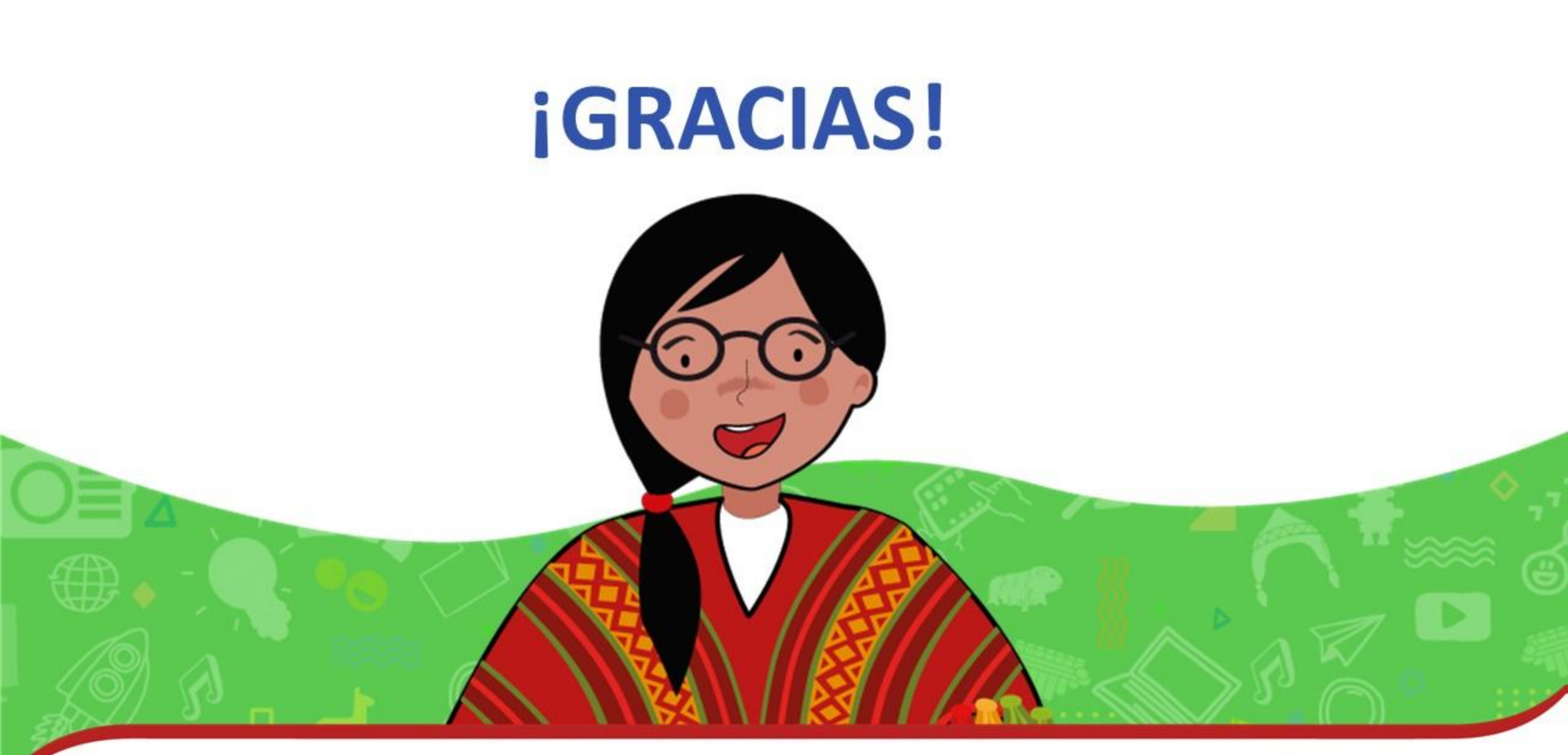

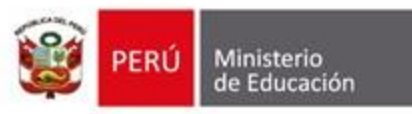

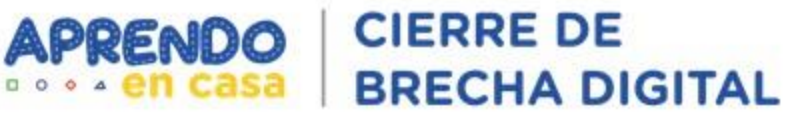